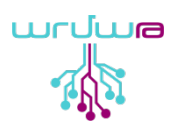

# ՍԵՌՈԲ 3-ի կիրառումը արտաքին սարքերի հետ

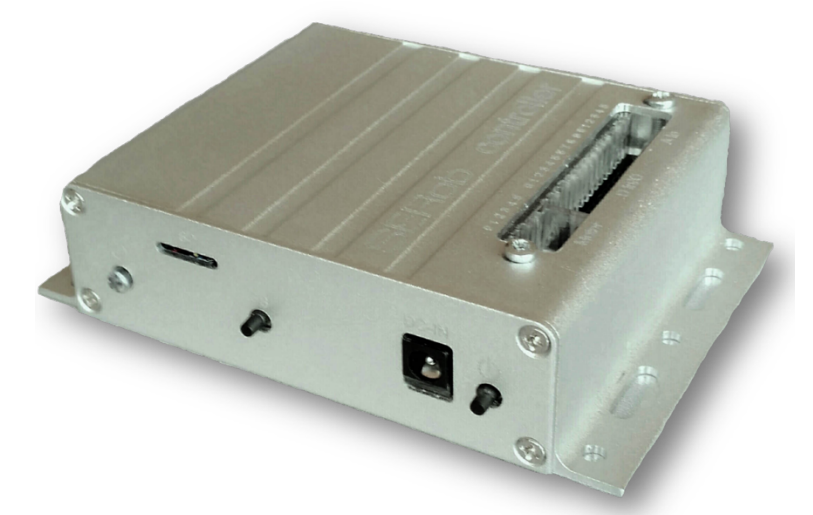

### Պարզ իրամանների կիրառումը Սեռոբ֊3-ի համար (python)

- 1) Ստեղծում ենք համապատասխան նիշքը Desktop-ի վրա ՝ անուն.py
- 2) Բացում ենք terminal-ը և հավաքում` cd Desktop և սեղմում enter հրամանը
- 3) sudo python ակուկ.py և սեղմում enter իրամակը

#### Անալոգային (սև գծին հետևող տվիչների դեպքում)

#!/usr/bin/python # <mark>Աերմուծել</mark> class-<mark>Աեր</mark> SERob3 փաթեթից from SERob3 import Analog

# Ստեղծում է անալոգային class-ի օբյեկտը և կանչում է վերջինիս մեթոդը myAnalog = Analog() # կարդում է SERob3-ի 5-րդ անալոգային մուտքի արժեքը print(myAnalog.In(5)) # After closing the myAnalog instance all the I2C bus will be released myAnalog.Close()

#### Ultrasonic (**իեռաչափեր**)

#!/usr/bin/python
# Import classes from SERob3 package
from SERob3 import Usrf
# import time

# Create an object of Usrf class & call a method of it myUsrf = Usrf() # Read distance in cm from SERob3 GPIO 8 and 9 print(myUsrf.Distance(8)) # Close the myUsrf instance before exitting the programmyUsrf.Close()

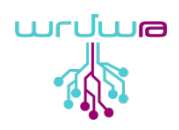

#### Շարժիչ ների իմպուլս

#!/usr/bin/python
# Import classes from SERob3 package
from SERob3 import Pwm
import time

# Create an object of Pwm class & call a method of it myPwm = Pwm() # Output 1600 us pulse width to SERob3 PWM 2 pin myPwm.Out(2, 70) time.sleep(3) myPwm.Out(2, 0) time.sleep(1) myPwm.Out(2, -70) time.sleep(2) # After closing the myPwm instance all the PWMs will output 1350 us pule width to stop motors myPwm.Close()

## L9110/L298N <mark>շարժիչ ների ղեկավարումը</mark> Այգեստանի միջոցով

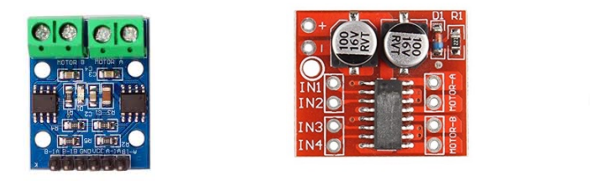

import RPi.GPIO as GPIO from time import sleep

GPIO.setmode(GPIO.BCM)

pinForward = 23 pinReverse = 24

GPIO.setup(pinForward, GPIO.OUT) GPIO.setup(pinReverse, GPIO.OUT)

p = GPIO.PWM(pinForward, 50)
q = GPIO.PWM(pinReverse, 50)

- p.start(0)
  p.ChangeDutyCycle(50)
  sleep(5)
  p.stop()
- q.start(0)
  q.ChangeDutyCycle(50)
  sleep(5)
  q.stop()
  GPIO.cleanup()
  #ArmathTechCommunity

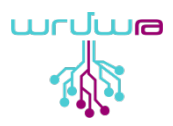

Կից նկարում կարող եք տեսնել միացման սխեման (հիմնականում տարածված դեղին գույնի փոքր dc շարժիչի միացման դեպքում մարտկոց անհրաժեշտ չէ)՝

- 4) Ստեղծում ենք համապատասխան նիշքը Desktop-ի վրա ` անուն. թу
- 5) Բացում ենք terminal-ը և հավաքում` cd Desktop և սեղմում enter հրամանը
- 6) sudo python ակուկ. py և սեղմում enter իրամակը

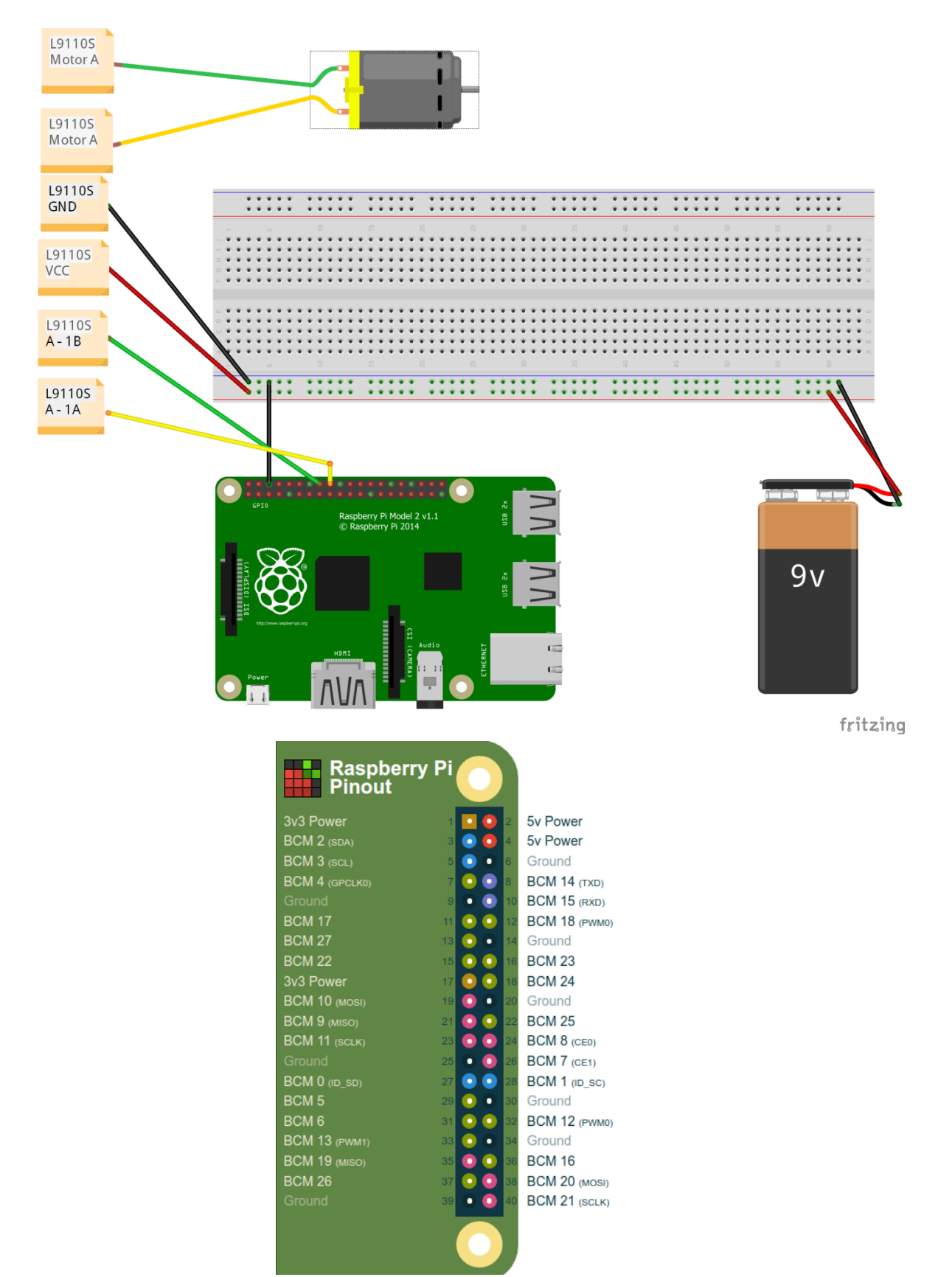

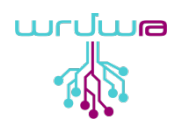

### Սեռոբ-3 ֊ից Այգեստան/Rթi ոտնակների փոխարկիչ

Pin numbers | <mark>Յերթական համարներով</mark>

motor-pins = 21, 22, 23, 24, 26, 27 Serob motors 0, 1, 2 3 4 5

Digital I/O (BCM) | Թվային մուտք/ելք, GPIO/BCM իամարներով

'SERob':Raspberry={'0':1, '1':5, '2':6, '3':12, '4':13, '5':16, '6':19, '7':20, '8':26, '9':21}

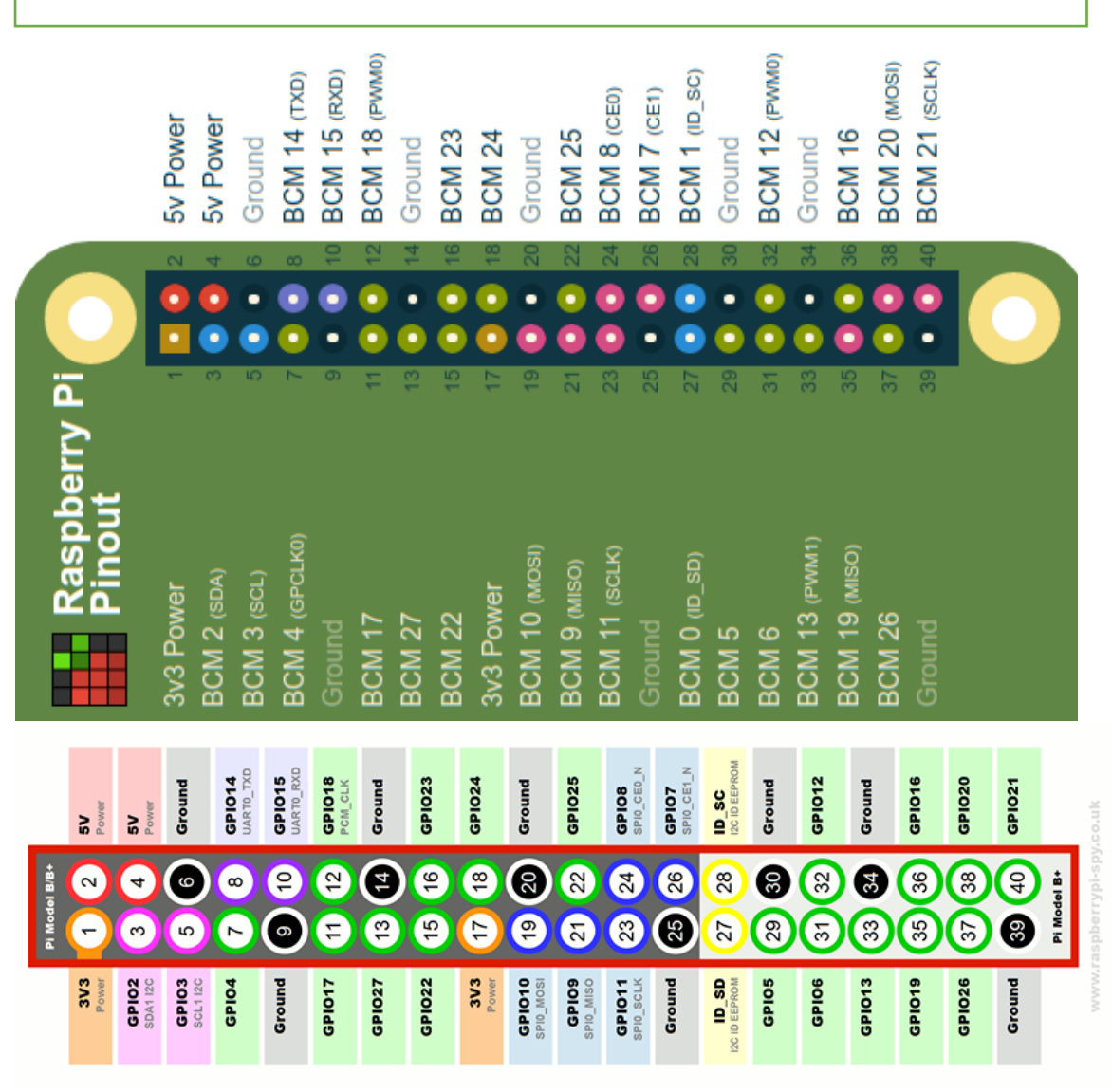

Աղբյուր ` pinout.xyz

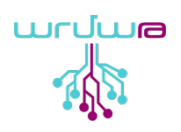

### GY - 31 տեսակի գունային տվիչի օգտագործումը Սեռոբ3/Այգեստան-ի միջոցով

#### Սեռոբ 3

Անիրաժեշտ է 5 hատ female to male jumper-եր (լարեր), 1 hատ GY-31 տեսակի գունային տվիչ:

Սեռոբ֊ի մուտքերը/ելքերը բաժանված են հետևյալ կերպ`

- 0-5 թվով 6 հատ շարժիչների միացման ելքեր, Motors
- 0-9 թվով 10 հատ թվային միացման մուտքեր կամ ելքեր, Digital I/O
- 0-5 իատ անալոգային մուտքեր, A In

Սեռոբ controller-ի բոլոր մուտքերը կամ ելքերը բաղկացած են 3 անցքերով հետևյալ կերպ ՝

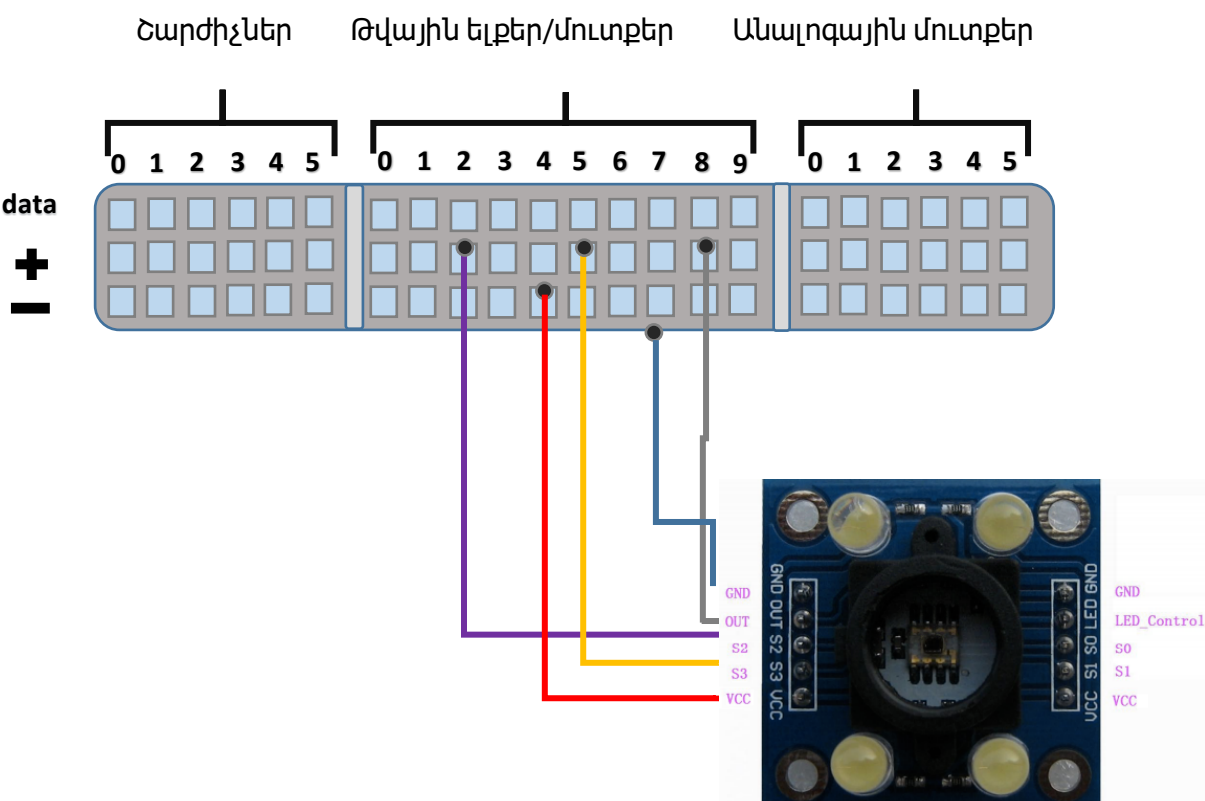

Միացնում ենք հետևյալ կերպ `

- GND և ցանկացած ոտնակի
- VCC-ն ցանկացած + ոտնակի,
- OUT-ը 9-րդ data (տվյալներ) ոտնակին,
- S2-ը 2-րդ data ոտնակին,
- S3-ը 6-րդ data ոտնակին,

Սեռոբ֊ի միջավայրում կատարում ենք հետևյալ քայլերը`

- Ստեղծում ենք համապատասխան նիշքը Desktop-ի վրա ՝ անուն.py
  - Բացում ենք terminal-ը և հավաքում` cd Desktop և սեղմում enter հրամանը
  - sudo python անուն.py և սեղմում enter իրամանը

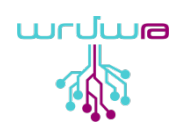

GY - 31Color sensor (գունային տվիչ) #!/usr/bin/python # Սերմուծել class-Սեր SERob3 փաթեթից/գրադարանից from SERob3.Color import ColorSensor # Ստեղծել oբյեկտ գույնի class-ի համար և կանչել վերջինիս մեթոդը col\_sens = ColorSensor(5, 16, 26) # Կարդալ RGB գունային համակարգով SERob3-i GPIO 6 and 19 and 26 ոտնակների միջոցով Col\_sens.start()

#### U39EUSUL/RPi

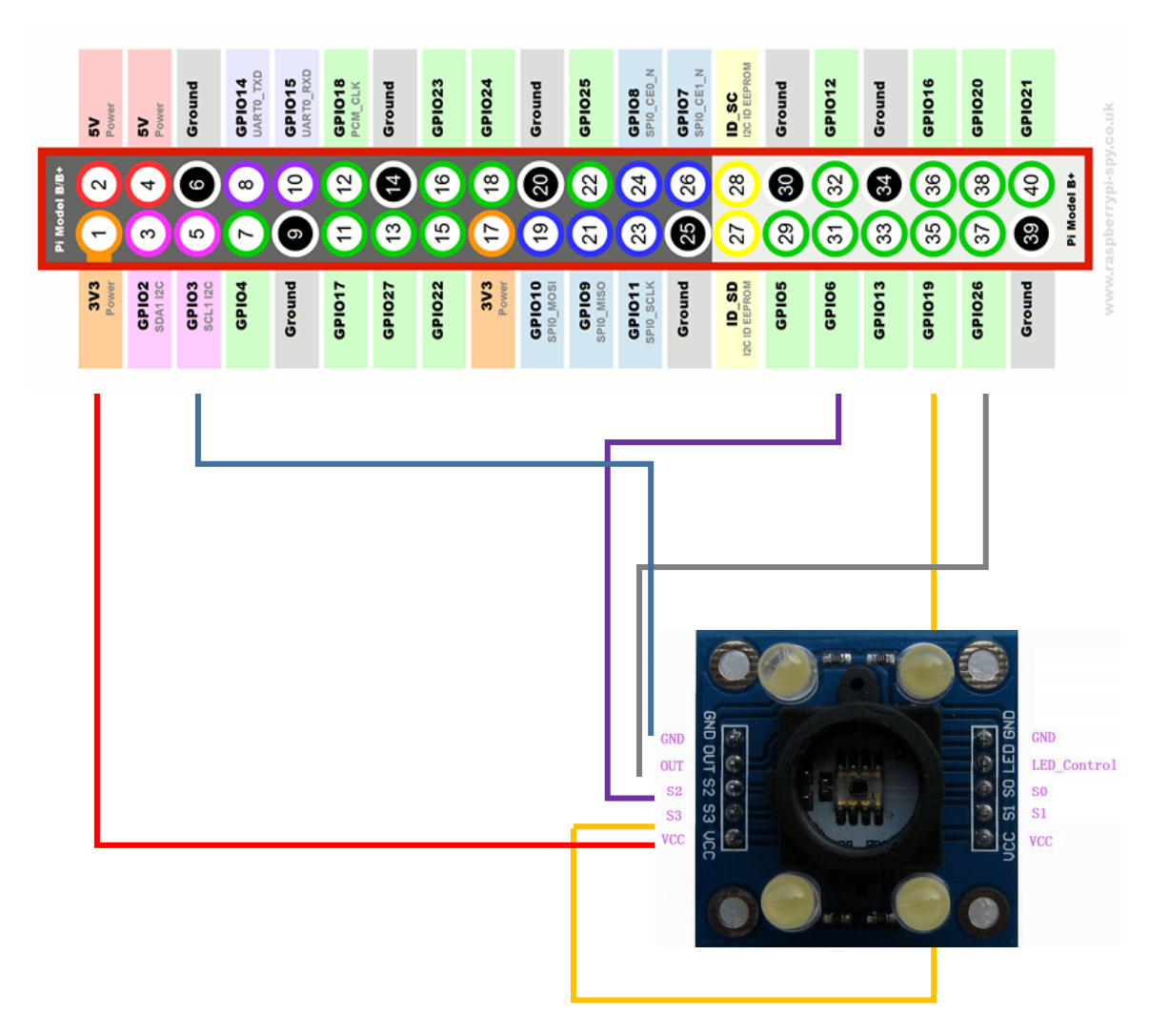

### GY-31 գունային տվիչից ինֆորմացիա ուղարկել դեպի Սեռոբ 3 օգտագործելով «Արդուինո» սալիկ

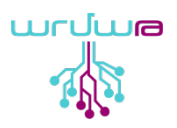

-Միացումները s0 - A3; s1 - A4; s2 - A1; s3 - A2; out - A0; Սեռոբի D i/o մուտքեր 2, 3 (data-ը) միանում է արդուինոյի համապատասխան 2,3-ին

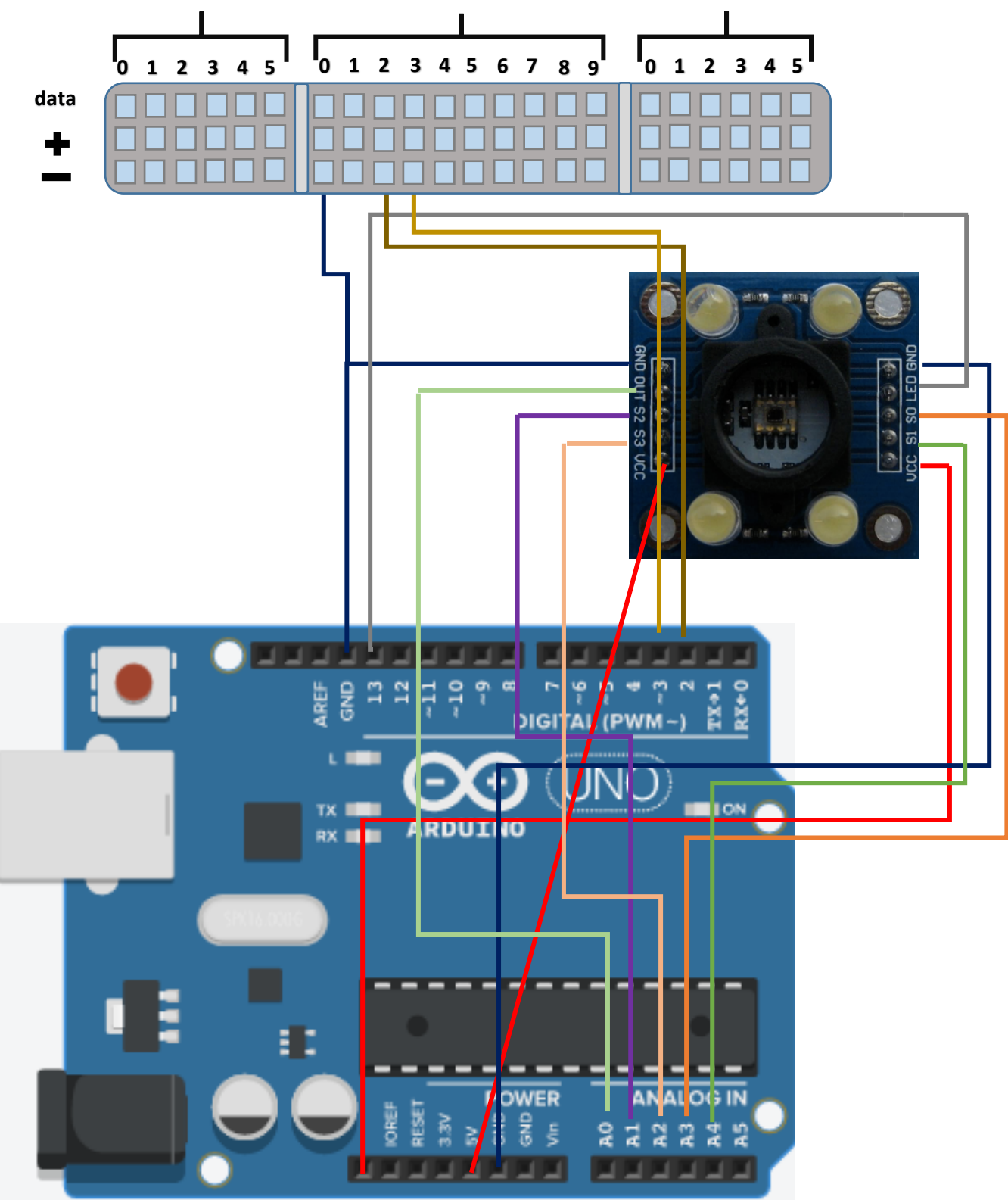

Օգտագործում ենք «Արդուինո Ունո» կամ Նաիրի սալիկ և Arduino IDLE միջավայրում գրում ենք հետևյալ ծրագիրը `

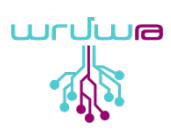

```
const int s0 = A3;
const int s1 = A4;
const int s2 =A1;
const int s3 = A2;
const int out = A0;
// ԳՈԻՅՆԵՐԻ ԵԼՔԱՅԻՆ ՈՏՆԱԿՆԵՐԸ ՍԵՌՈԲԻՆ ՄԻԱՆԱԼՈԻՑ
int redOut=2;
int greenOut=3;
int blueOut=4;
// ԿԱՐԴՈԻՄ Է ՏՎԻՉԻ ԱՐԺԵՔՆԵՐԸ
int red = 0;
int green = 0;
int blue = 0;
//
void setup()
{
  Serial.begin(9600);
  pinMode(redOut, OUTPUT);
  pinMode(greenOut, OUTPUT);
  pinMode(blueOut, OUTPUT);
//2ՐՈԱՅՆՈԻՄ ԵՆՔ ԳՈԻՅՆԵՐԻ ԵԼՔԱՅԻՆ ԱՐԺԵՔՆԵՐԸ
  digitalWrite(greenOut,LOW);
  digitalWrite(redOut,LOW);
  digitalWrite(blueOut,LOW);
  pinMode(s0, OUTPUT);
  pinMode(s1, OUTPUT);
  pinMode(s2, OUTPUT);
  pinMode(s3, OUTPUT);
  pinMode(out, INPUT);
  pinMode(A5, OUTPUT);
  //Միացնում ԵՆՔ ՏՕ և Տ1 ոտնակները
  digitalWrite(s0, HIGH);
  digitalWrite(s1, HIGH);
}
void loop()
{
  color();
  delay(50);
  //Suntu E antiuth modtpn(mtu serial monitor-ntu)
  Serial.println("RED");
  Serial.println(red, DEC);
  Serial.println(" GREEN ");
  Serial.println(green, DEC);
  Serial.println(" BLUE ");
  Serial.println(blue, DEC);
```

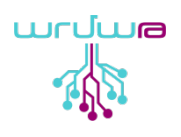

```
//Ստուգում է գույների ճշմարիտ լինելը
  if (red < blue && red < green && red < 20)
  {
       if (red <=10 && green <=10 && blue <=10){
      Serial.println("WHILE");
  } else{
   Serial.println(" - (Red Color)");
  digitalWrite(redOut,1);//analogWrite(A5,150);
  }
else if (blue < red && blue < green)
  {
       if (red <=10 && green <=10 && blue <= 10){
      Serial.println("WHILE");
  }else {
   Serial.println(" - (Blue Color)");
    digitalWrite(blueOut,1);
   //analogWrite(A5,200);
   }
  }
  else if (green < red && green < blue)
  {
    if (red <= 10 && green <=10 && blue <= 10){
      Serial.println("WHILE");
  } else{
   Serial.println(" - (Green Color)");
   //analogWrite(A5,300);
    digitalWrite(greenOut,1);
   }
  }
  else{
  Serial.println();
  //analogWrite(A5,0);
   digitalWrite(greenOut,0);
digitalWrite(blueOut,0);
digitalWrite(redOut,0);
  }
void color()
  digitalWrite(s2, LOW);
  digitalWrite(s3, LOW);
  red = pulseIn(out, digitalRead(out) == HIGH ? LOW : HIGH);
  digitalWrite(s3, HIGH);
  blue = pulseIn(out, digitalRead(out) == HIGH ? LOW : HIGH);
  digitalWrite(s2, HIGH);
      green = pulseIn(out, digitalRead(out) == HIGH ? LOW : HIGH);
```

Կից հղումով կարող եք օգտագործել գունային տվիչի պատրաստի գրադարանը, որը կարող եք ներառել Arduino IDE միջավայրում ՝ RGB\_library

#ArmathTechCommunity

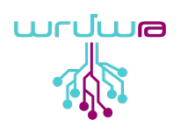

### Սեռոբի snap միջավայրում `

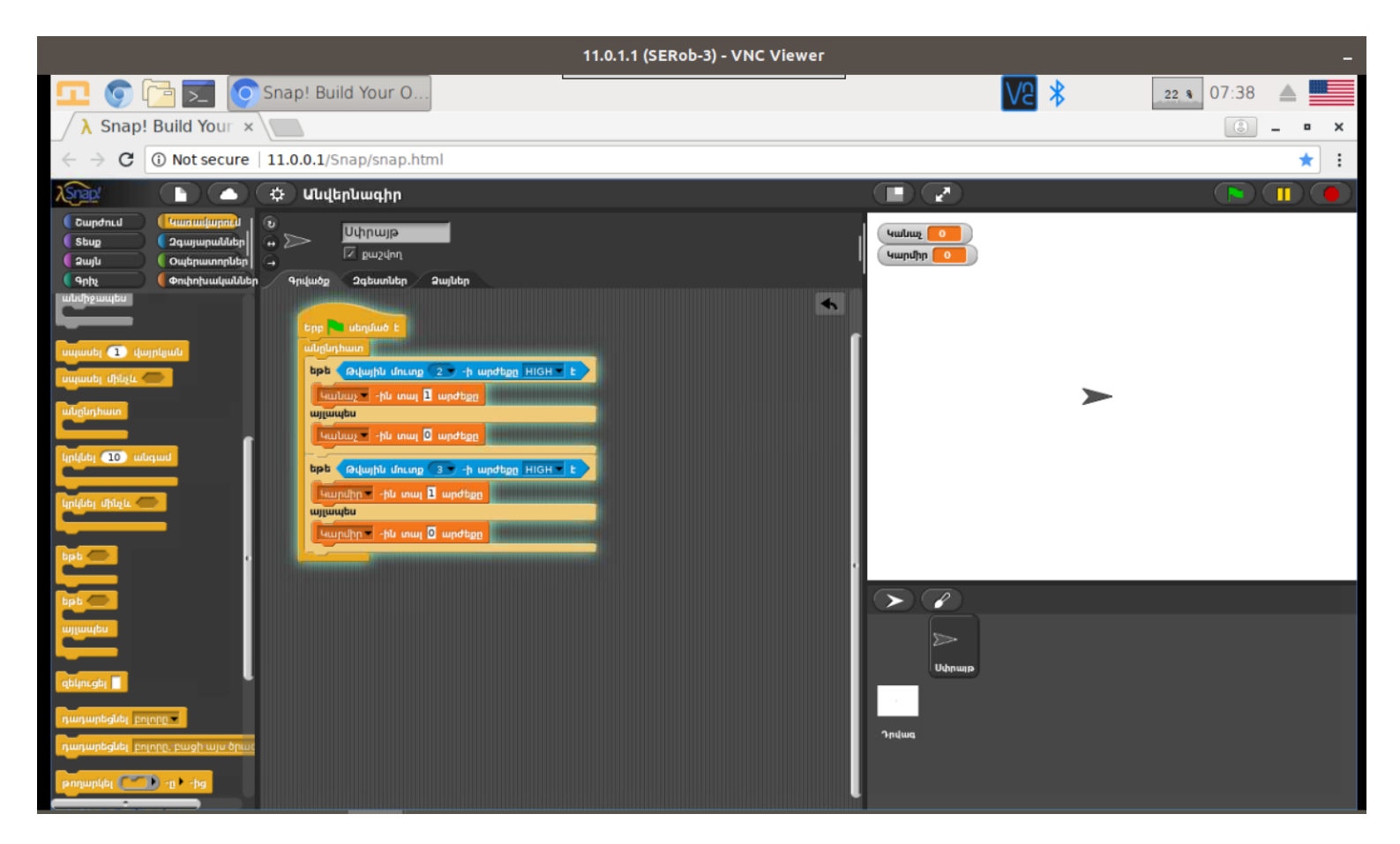

Ստեղծում ենք փոփոխական կանաչ և կարմիր գույների համար և օգտվում թվային մուտքի պայմանից։

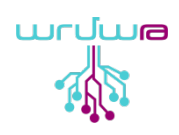

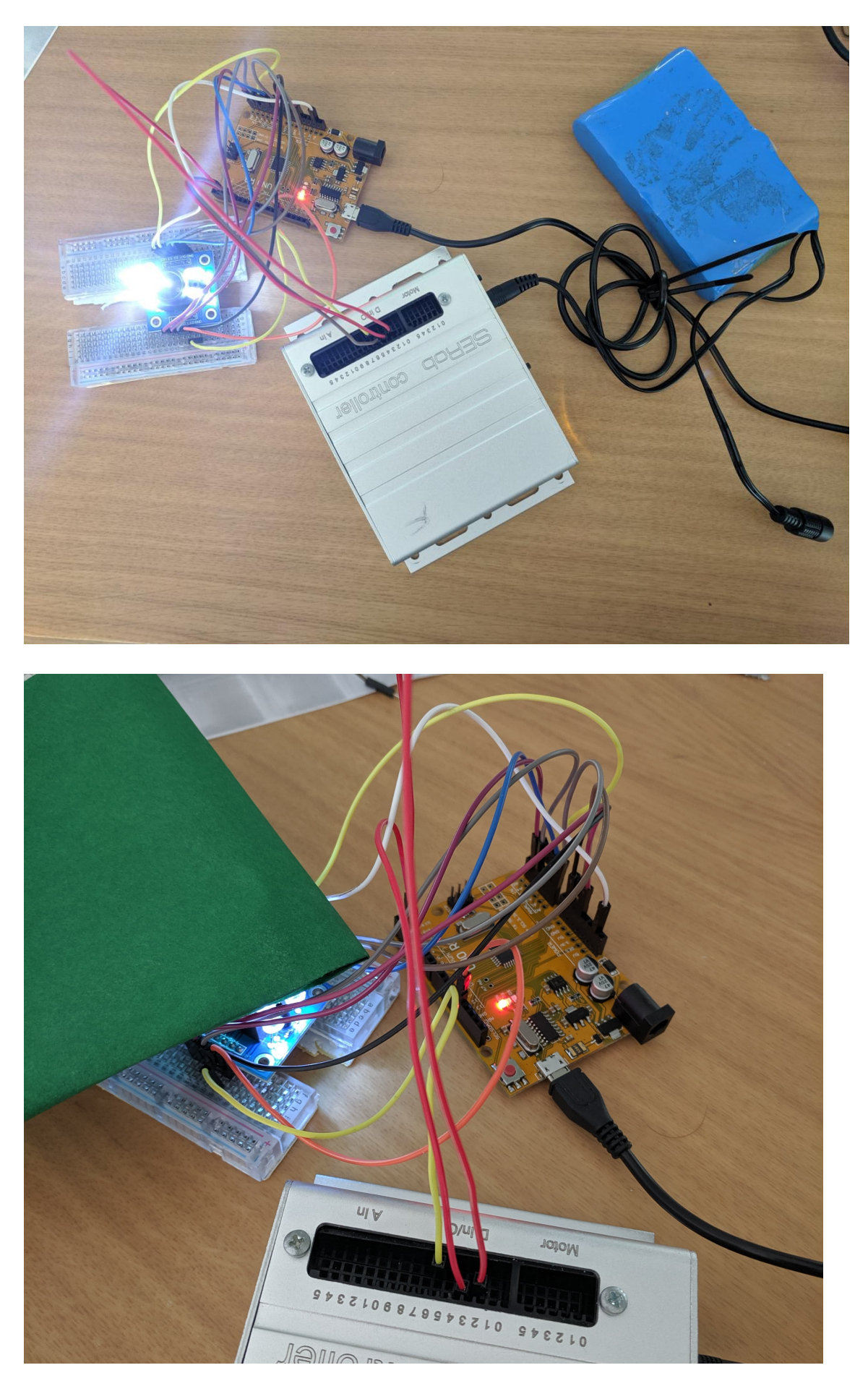

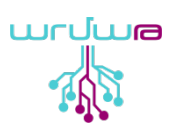